## PROCEDURA PER VISUALIZZARE I COMPITI SUL REGISTRO SPAGGIARI

1) CLICCARE AGENDA (ESERCITAZIONI – COMPITI – APPUNTI)

| ANNO PRECEDENTE                 | Vai all'a.s. 2018/2019<br>Vai all'anno precedente             | <b>?</b><br>Aiuto |
|---------------------------------|---------------------------------------------------------------|-------------------|
| 15 OGGI<br>Oggi a scuola        | Cosa si è fatto oggi a scuola                                 | <b>?</b><br>Aiuto |
| DIDATTICA<br>materiali          | Materiale didattico                                           | <b>?</b><br>Aiuto |
| ASSENZE<br>Consulta assenze     | Le assenze di TIZIANO                                         | <b>?</b><br>Aiuto |
| <b>COLLOQUI</b><br>Prenotazione | Prenota colloquio con docente                                 | <b>?</b><br>Aiuto |
| SPORTELLO<br>Prenotazione       | Prenota attività di sportello                                 | <b>?</b><br>Aiuto |
| Argomenti                       | Argomenti svolti a lezione                                    | <b>?</b><br>Aiuto |
| AGENDA<br>Agenda della classe   | Esercitazioni Compiti Appunti                                 | <b>?</b><br>Aiuto |
| NOTE<br>Note online             | Note disciplinari e annotazioni                               | <b>?</b><br>Aiuto |
| BACHECA<br>Bacheca online       | Consulta la bacheca<br>Visualizza le comunicazioni            | <b>?</b><br>Aiuto |
| SCRUTINI<br>Esito               | Esito Scrutini                                                | <b>?</b><br>Aiuto |
| <b>ACCOUNT</b>                  | Gestisco i miei dati<br>impostazioni account per la sicurezza | <b>?</b><br>Aiuto |

2) SI CONSIGLIA DI SELEZIONARE "MESE" PER VISUALIZZARE I COMPITI

| Marzo 2020                                                                                |            | Mese       | e Settimana Giorno |            | Oggi       | « <b>&lt; &gt;</b> » |
|-------------------------------------------------------------------------------------------|------------|------------|--------------------|------------|------------|----------------------|
| Lunedì                                                                                    | Martedì    | Mercoledì  | Giovedì            | Venerdì    | Sabato     | Domenica             |
|                                                                                           |            |            |                    |            |            | Dom 01 M             |
| Lun 02 Mar                                                                                | Mar 03 Mar | Mer 04 Mar | Gio 05 Mar         | Ven 06 Mar | Sab 07 Mar | Dom 08 Ma            |
| Lun 09 Mar<br>(08:30 -<br>09:30) COMPITI DI<br>ITALIANO: LEGGI PAG.<br>74-75 FD ESEGUI GL | Mar 10 Mar | Mer 11 Mar | Gio 12 Mar         | Ven 13 Mar | Sab 14 Mar | Dom 15 Ma            |
| Lun 16 Mar                                                                                | Mar 17 Mar | Mer 18 Mar | Gio 19 Mar         | Ven 20 Mar | Sab 21 Mar | Dom 22 M             |

## PROCEDURA PER VISUALIZZARE EVENTUALI MATERIALI ALLEGATI SUL REGISTRO SPAGGIARI

## 1) CLICCARE DIDATTICA (MATERIALE DIDATTICO)

| ANNO PRECEDENT                | Vai all'a.s. 2018/2019<br>Vai all'anno precedente             | <b>?</b><br>Aiuto |
|-------------------------------|---------------------------------------------------------------|-------------------|
| OGGI<br>Oggi a scuola         | Cosa si è fatto oggi a scuola                                 | Aiuto             |
| <b>DIDATTICA</b><br>materiali | Materiale didattico                                           | Aiuto             |
| ASSENZE<br>Consulta assenze   | Le assenze di TIZIANO                                         | <b>?</b><br>Aiuto |
| COLLOQUI<br>Prenotazione      | Prenota colloquio con docente                                 | <b>?</b><br>Aiuto |
| SPORTELLO<br>Prenotazione     | Prenota attività di sportello                                 | <b>?</b><br>Aiuto |
| Argomenti                     | Argomenti svolti a lezione                                    | <b>?</b><br>Aiuto |
| AGENDA<br>Agenda della classe | Esercitazioni Compiti Appunti                                 | <b>?</b><br>Aiuto |
| NOTE<br>Note online           | Note disciplinari e annotazioni                               | <b>?</b><br>Aiuto |
| BACHECA<br>Bacheca online     | Consulta la bacheca<br>Visualizza le comunicazioni            | <b>?</b><br>Aiuto |
| SCRUTINI<br>Esito             | Esito Scrutini                                                | <b>?</b><br>Aiuto |
| ACCOUNT                       | Gestisco i miei dati<br>impostazioni account per la sicurezza | Aiuto             |

## 2) VISUALIZZARE IL MATERIALE DA SCARICARE

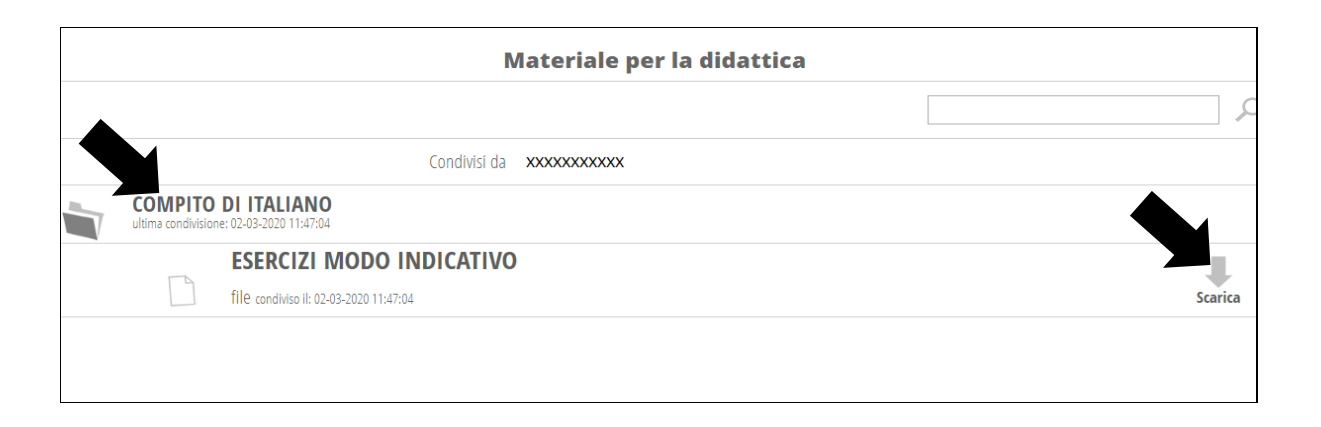